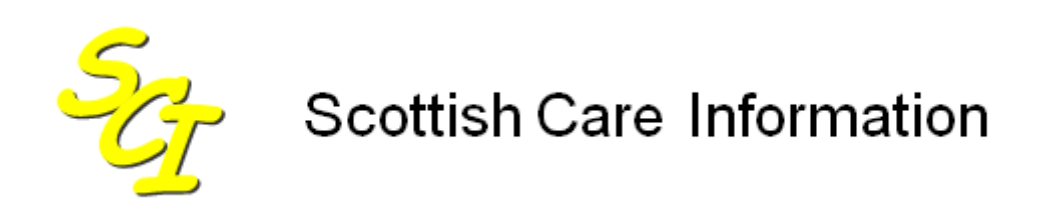

SCI Store

## **Exceptions Management Guide**

For SCI Store Release 8.3

29/02/2013 SCI-DPUG-012

© 2013 NHS National Services Scotland

| 1 | Intro      | oduction                                                         | 2        |
|---|------------|------------------------------------------------------------------|----------|
|   | 1.1        | Purpose                                                          | 2        |
|   | 1.1<br>1 2 | Intended Audience                                                | 2        |
| 2 | Link       | odope liles search                                               | ב<br>כ   |
| 2 |            |                                                                  |          |
|   | 2.1        | Searching                                                        | 3        |
|   | 2.3        | Actions                                                          | 4        |
|   | 2.3.1      | File to Db Details (Source message screen)                       | 5        |
| - | 2.3.2      | Split File to Db Details (Split message screen)                  | 0        |
| 3 | Pars       | sed Files Search (Parse From DB)                                 | 8        |
|   | 3.1        | Overview                                                         | 8        |
|   | 3.∠<br>3.3 | Actions                                                          | ο<br>β   |
|   | 3.4        | Parsed Message Screen                                            | 9        |
| 4 | ACS        | C Registration Search                                            | 11       |
|   | 11         |                                                                  | 11       |
|   | 4.2        | Accessing the ACSC search page                                   | 11       |
|   | 4.3        | Search form functions                                            | 11       |
|   | 4.4        | Actions                                                          | 12       |
|   | 4.5<br>4.6 | ACSC Registration Details Screen                                 | 12       |
| 5 | Doc        | uments Unloaded (DocToDB)                                        | 14       |
| Ŭ | 5 1        |                                                                  | 11       |
|   | 5.2        | Searching                                                        | 14       |
|   | 5.3        | Actions                                                          | 15       |
|   | 5.4        | Document Upload Details Screen                                   | 16       |
|   | 5.5        | Manual Document Upload                                           | 17       |
| 6 | Man        | ual Matching                                                     | 18       |
|   | 6.1        | Overview                                                         | 18       |
|   | 6.2<br>6.3 | Displaying the List of Matches                                   | 18<br>18 |
|   | 0.3<br>6.4 | Document Interfaces                                              | 19       |
|   | 6.5        | Search Considerations                                            | 20       |
|   | 6.6        | Insert a New Record into SCI Store                               | 21       |
|   | 6.7<br>6.8 | Adding an Alias for an Existing Record in SCI Store              | 22       |
|   | 6.9        | Attaching a Name to an Existing Record in SCI Store              | 22       |
|   | 6.10       | Searching on CHI                                                 | 23       |
|   | 6.11       | CHI Search Criteria                                              | 23       |
|   | 0.12       |                                                                  | دے<br>م- |
| Α | ppendi     | A: Search status definitions for Uploaded Files and Parsed Files | 25       |
| Α | ppendi     | x B: Document Upload exception status definitions                | 26       |
| D | ocume      | nt Control                                                       | 27       |
|   | Docum      | ent Information                                                  | 27       |
|   | unang      | e Log                                                            | 21       |

### 1 Introduction

#### 1.1 Purpose

The purpose of this document is to provide a summary of the exceptions management functionality within the SCI Store application.

#### 1.1 Intended Audience

This document is intended for the SCI Store Administrator role who will use the exceptions management functions in SCI Store.

#### 1.2 Scope

The document provides a description of the SCI Store exceptions management functions.

## 2 Uploaded files search

#### 2.1 Overview

The **Uploaded Files** search screen is accessed by navigating to the **Exceptions Management** menu and selecting **Uploaded Files**.

This function allows the user to search for and display messages that have been processed by the various FiletoDatabase services that have been set-up in SCI Store. This means that an administrator user can inspect the various messages for errors and for auditing purposes.

If an interface uploads a file into Store that contains a batch of messages, then this will create a single Source message. This Source message will then be processed into the relevant number of Split messages.

If an interface uploads a file into SCI Store that contains a single message, then this will create a single Split message. In this scenario no Source message will exist for this file.

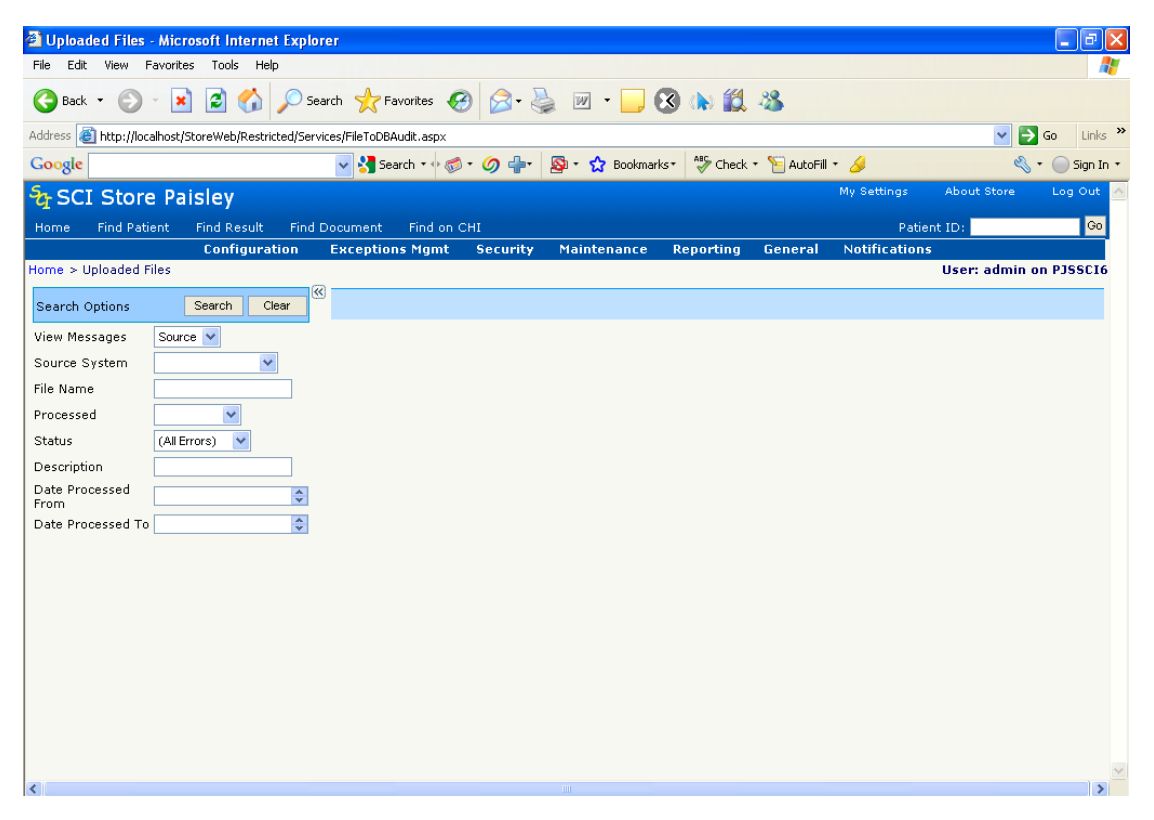

#### 2.2 Searching

To conduct a search, enter some of the following selection criteria and click **Search**:

- View messages select whether to search on Source messages (pre-split) or Split messages (post-split)
- Source System select which interface to search against
- File Name enter the file name

- Processed indicates the stage of processing that is relevant; not processed (New), processed (OK) or pending (Processing)
- Status indicates the status of the record after processing (Actioned, All Errors, New, OK, Parse Error and System Error – see <u>Appendix A</u> for definitions)
- Description searches the message description field
- Date Processed From date to search from
- Date Processed To date to search to

When performing a search it is advised that other than the "View Messages" and "Description" fields at least one other search criteria should be provided. Running a search based on these two fields alone is likely to have an adverse effect on the overall performance of SCI Store. This type of search will result in a dialog box being displayed informing the user of this and prompting them to continue by clicking on OK or stopping the search by clicking on Cancel.

Note: If this occurs it is advised that you should select Cancel and amend your search criteria.

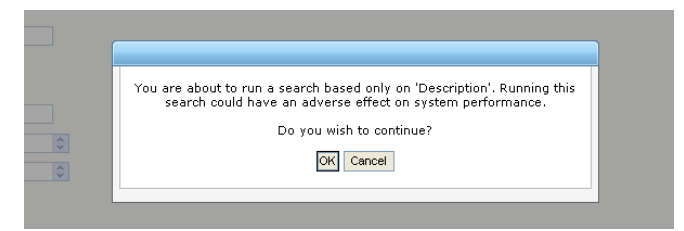

Once a successful search has been completed, the results are displayed in a grid as shown over the page.

#### 2.3 Actions

Various actions can be carried out on these messages by selecting the relevant action from the File Actions drop down list and clicking on Go. The available actions are as follows:

- Export: This exports the messages returned to an Excel spreadsheet.
- **Flag as Actioned**: This assumes some sort of user action has been carried out. For example, the user has viewed the record and concluded that there is nothing that can be done to the file and therefore should not be considered as an "Exception". This action can only be carried out on messages that do not have a status of "OK".
- Performing this action on messages with a status of "OK" will result in the following message being displayed, "nn files have been processed previously". The status of these messages will not change.
- Flag as New: The message will be processed by the FileToDatabase service again.

• **Printer Friendly:** Will display the messages returned in a printer friendly format.

| Uploaded Files                                                            | - Microsoft Internet Explo | orer                |                                                    |                        |                  |                                               |  |  |  |  |  |
|---------------------------------------------------------------------------|----------------------------|---------------------|----------------------------------------------------|------------------------|------------------|-----------------------------------------------|--|--|--|--|--|
| ile Edit View I                                                           | Favorites Tools Help       |                     |                                                    |                        |                  |                                               |  |  |  |  |  |
| 🌏 Back 🝷 🕥                                                                | - 🖹 🗟 🏠 🔎 s                | earch 🤺 Favorites 🥝 | 🔗 • 🌺 📨 • 🔜 🔇 🕪 🏭 🦓                                |                        |                  |                                               |  |  |  |  |  |
| Address 👩 http://localhost/StoreWeb/Restricted/Services/FileToDBAukt.asyx |                            |                     |                                                    |                        |                  |                                               |  |  |  |  |  |
| ioogle 🔍 🚽 Search + 🖗 🛷 🏈 🍁 📓 + 🏠 Boolmarks- 🦃 Autofill + 🌽               |                            |                     |                                                    |                        |                  |                                               |  |  |  |  |  |
| SCI Stor                                                                  | e Paisley                  |                     |                                                    |                        |                  | My Settings About Store Log Out               |  |  |  |  |  |
| lome Find Pat                                                             | ient Find Result Find      | Document Find on CH | I                                                  |                        |                  | Patient ID: G                                 |  |  |  |  |  |
| me > Unloaded I                                                           | Files                      | Configuration E     | xceptions Mgmt Security Maintenance Re             | eporting General       | Notifications    | User: admin on P1SSCI                         |  |  |  |  |  |
|                                                                           |                            | «                   |                                                    |                        |                  |                                               |  |  |  |  |  |
| earch Options                                                             | Search Liear               | 29 Records Returned | Records Per Page 20 View All                       |                        |                  | nie Actions Select Action Y Go                |  |  |  |  |  |
| ew messages<br>ource System                                               | Telepath                   | ID Service          | File Name                                          | File Date              | Processed Status | Description                                   |  |  |  |  |  |
| e Name                                                                    |                            | 97 TelepathFile2DB  | IDFormat_nunit.tlp                                 | 27/05/2009<br>22:52:29 | ок ок            | Completed successfully 27/05/2009<br>22.52.47 |  |  |  |  |  |
| ocessed                                                                   | ~                          | 96 TelepathFile2DB  | scheme_nunit.tlp                                   | 27/05/2009<br>22:51:21 | ок ок            | Completed successfully 27/05/2009<br>22.51.27 |  |  |  |  |  |
| atus                                                                      | <b></b>                    | 95 TelepathFile2DB  | local_scheme_nunit.tlp                             | 27/05/2009<br>22:49:28 | ок ок            | Completed successfully 27/05/2009<br>22.49.46 |  |  |  |  |  |
| scription                                                                 |                            | 94 TelepathFile2DB  | WR.tlp                                             | 27/05/2009<br>22:11:10 | ок ок            | Completed successfully 27/05/2009<br>22.13.28 |  |  |  |  |  |
| om<br>to Drococcod To                                                     |                            | 93 TelepathFile2DB  | WinRunnerdata.txt                                  | 27/05/2009             | ок ок            | Completed successfully 27/05/2009<br>22.13.28 |  |  |  |  |  |
| ite Processeu it                                                          | ×                          | 92 TelepathFile2DB  | TestMaster.tlp                                     | 27/05/2009             | ок ок            | Completed successfully 27/05/2009<br>22.13.28 |  |  |  |  |  |
|                                                                           |                            | 91 TelepathFile2DB  | Testgroup_4_MundidConsultreq.tlp                   | 27/05/2009             | ок ок            | Completed successfully 27/05/2009             |  |  |  |  |  |
|                                                                           |                            | 90 TelepathFile2DB  | Testgroup_4_GPreq.tlp                              | 27/05/2009             | ок ок            | Completed successfully 27/05/2009<br>22 13 28 |  |  |  |  |  |
|                                                                           |                            | 89 TelepathFile2DB  | Testgroup_4_Consultreq.tlp                         | 27/05/2009             | ок ок            | Completed successfully 27/05/2009             |  |  |  |  |  |
|                                                                           |                            | 88 TelepathFile2DB  | Telepath_TestResult_Path_Update.tlp                | 27/05/2009             | ок ок            | Completed successfully 27/05/2009             |  |  |  |  |  |
|                                                                           |                            | 87 TelepathFile2DB  | Telepath_TestResult_Path.tlp                       | 27/05/2009             | ок ок            | Completed successfully 27/05/2009             |  |  |  |  |  |
|                                                                           |                            | 86 TelepathFile2DB  | Telepath_TestResult_Micro_Update.tlp               | 27/05/2009             | ок ок            | Completed successfully 27/05/2009             |  |  |  |  |  |
|                                                                           |                            | 85 TelepathFile2DB  | Telepath_TestResult_Micro.tlp                      | 27/05/2009             | ок ок            | Completed successfully 27/05/2009             |  |  |  |  |  |
|                                                                           |                            | 84 TelepathFile2DB  | Telepath_TestResult_Haemat_Update.tlp              | 27/05/2009             | ок ок            | Completed successfully 27/05/2009             |  |  |  |  |  |
|                                                                           |                            | 83 TelepathFile2DB  | Telepath_TestResult_Haemat.tlp                     | 27/05/2009             | ок ок            | Completed successfully 27/05/2009             |  |  |  |  |  |
|                                                                           |                            | 82 TelepathFile2DB  | Telepath_TestResult_Bloodfilm_Comments Updated.tlp | 27/05/2009             | ок ок            | Completed successfully 27/05/2009             |  |  |  |  |  |
|                                                                           |                            | 81 TelepathFile2DB  | Telepath TestResult Bloodfilm Comments.tlp         | 22:11:08               | ок ок            | Completed successfully 27/05/2009             |  |  |  |  |  |
|                                                                           |                            | 80 TelepathFile2DB  | Telepath TestResult Biochem Update Two.tlo         | 22:11:08               | ок ок            | Completed successfully 27/05/2009             |  |  |  |  |  |
|                                                                           |                            | 79 TelepathFile2DB  | Telepath TestResult Biochem Update Three.tlp       | 22:11:08<br>27/05/2009 | OK OK            | 22.13.08<br>Completed successfully 27/05/2009 |  |  |  |  |  |
|                                                                           |                            | 78 TelepathFile2DB  | Telepath TestResult Biochem Undate In              | 22:11:07<br>27/05/2009 | OK OK            | 22.13.08<br>Completed successfully 27/05/2009 |  |  |  |  |  |
|                                                                           |                            | 12                  |                                                    | 22:11:07               | OK OK            | 22.12.02                                      |  |  |  |  |  |
|                                                                           |                            | -                   |                                                    |                        |                  |                                               |  |  |  |  |  |

Clicking on the **Clear** button will clear the search results and criteria and restore the search defaults.

Two types of search can be run on this page:

- Searching on pre-split messages, by selecting the "Source" option from the "View Messages" dropdown list.
- Searching on split messages, by selecting the "Split" option from the "View Messages" dropdown list.

When a user clicks on one of the messages returned by a search depending on the type of search performed they will be redirected to:

- The "File To Db Details" page (shown over the page), for a "Source" message search; or
- The "Split File To Db Details" page, for a "Split" message search.

#### 2.3.1 File to Db Details (Source message screen)

On the **File To Db Details** page a range of information is displayed including the status of the source file, how many messages it was split into and how many of those have been processed. In addition, if the file has been split, it is possible to navigate to individual split messages by selecting the relevant message from the **Go to split message** dropdown list and clicking on the **Go** button.

If more than one message has been returned by a search, a user can navigate between the source files that were returned by using the standard navigation icons at the top left of the screen.

It is also possible to perform the following actions on an individual source file, by selecting the relevant action from the **Actions** dropdown list and clicking on **Go**:

- **Flag as actioned**: This can be performed on any source file that doesn't have a Status of "OK", giving the message a status of "User Actioned".
- **Flag as new**: The message will be flagged with the **Status** of **New** and then processed by the FileToDatabase service again.
- **Split Message**: The source file will be split manually; this option is only available for messages that have not been split previously.

| File to DB Details - Micros                    | oft Internet Explorer                                      |                                   |                                            | - 7 🛛                      |  |  |  |  |  |
|------------------------------------------------|------------------------------------------------------------|-----------------------------------|--------------------------------------------|----------------------------|--|--|--|--|--|
| File Edit View Favorites 1                     | File Edit View Favorites Tools Help                        |                                   |                                            |                            |  |  |  |  |  |
| G Back • 🕥 • 💌 🕻                               | 🛐 🏠 🔎 Search 🤺 Favorites 🚱 🍰 🍦                             | 🍃 🗵 • 🔜 🔇 🕭 🎇 🦀                   |                                            |                            |  |  |  |  |  |
| Address 🕘 http://localhost/Store               | Web/Restricted/Services/SourceFileToDatabase.aspx?ClassId> | =97                               |                                            | So Links 🎽                 |  |  |  |  |  |
| Google                                         | 🔽 🚼 Search 🔹 🛷 🧊 🗣                                         | 🔊 • 😭 Bookmarks• 🏘 Check • 📔 Auto | Fill - 🌽                                   | 🔦 🔹 🔵 Sign In 🔹            |  |  |  |  |  |
| SCI Store Paisle                               | ey                                                         |                                   | My Setting                                 | s About Store Log Out 📥    |  |  |  |  |  |
| Home Find Patient Fin                          | d Result Find Document Find on CHI                         |                                   |                                            | Patient ID: G0             |  |  |  |  |  |
|                                                | Configuration Exception                                    | s Mgmt Security Maintenance F     | Reporting General Notifications            |                            |  |  |  |  |  |
| Home > Uploaded Files > File :                 | to DB Details                                              |                                   |                                            | User: admin on PJSSCI6     |  |  |  |  |  |
|                                                |                                                            |                                   |                                            | Actions Select Action V Go |  |  |  |  |  |
| 🛈 This message was split                       | into 4 messages, 4 of which have been proces               | sed.                              |                                            |                            |  |  |  |  |  |
| File To Database Details                       | 5<br>TelenathFile2DB                                       | Processed                         | OK                                         |                            |  |  |  |  |  |
| Status                                         | OK                                                         | Status Description                | Completed successfully 27/05/2009 22 52 47 |                            |  |  |  |  |  |
| Status Date                                    | 27/05/2009 22:52:47                                        | File Date & Time                  | 27/05/2009 22:52:29                        |                            |  |  |  |  |  |
| Filename                                       | IDFormat nunit.tlp                                         | Last Updated                      | 27/05/2009 22:52:47                        |                            |  |  |  |  |  |
| File Path                                      | d:\Reg_Interface\Telepath\FullFiles                        | Date Created                      | 27/05/2009 22:52:47                        |                            |  |  |  |  |  |
|                                                |                                                            |                                   |                                            |                            |  |  |  |  |  |
| Split Message                                  |                                                            |                                   |                                            |                            |  |  |  |  |  |
| Go to split message                            | 90                                                         |                                   |                                            |                            |  |  |  |  |  |
| Message                                        |                                                            |                                   |                                            | *                          |  |  |  |  |  |
| Original message trun                          | cated for display                                          |                                   |                                            |                            |  |  |  |  |  |
| 01 PATHREP 001 HAE  7                          | 5895 11.06.02 12:30                                        |                                   |                                            |                            |  |  |  |  |  |
| 02 \$\$\$ 61   L                               |                                                            |                                   | 44 40751                                   |                            |  |  |  |  |  |
| 04    P1 Dr F Peacoc                           | 89444 023443 01.11.1975 1 High Street                      | GIASGOW   G4 UNG 7533325111 U1.   | 11.1975                                    |                            |  |  |  |  |  |
| 05 R,02.0083024.N B B                          | lood 12.06.02 15:54 RTN  12.06.02                          | 1                                 |                                            |                            |  |  |  |  |  |
| 06   1                                         |                                                            |                                   |                                            |                            |  |  |  |  |  |
| 23 FBC FBC   MC 12.06                          | .02 16:39                                                  |                                   |                                            |                            |  |  |  |  |  |
| 25 FBC WBC WHITE BLOO                          | NI3.241x10^12/L -14.50-6.5014.30-6.70                      | -11.0[[[[]                        |                                            |                            |  |  |  |  |  |
| 25 FBC HGB HAEMOGLOBI                          | N N 106 g/L - 130-180 130-180                              |                                   |                                            |                            |  |  |  |  |  |
| 25 FBC HGB HAEMOGLOBI                          | N N 199 g/L - 150-200 150-2000                             |                                   |                                            |                            |  |  |  |  |  |
| 25 FBC PCV PACKED CEL                          | L VOLUME N 0.306 L/L - 0.400-0.540 0.3                     | 380-0.560                         |                                            |                            |  |  |  |  |  |
| 251FBCIMCHIMEAN CELL                           | HAEMOGLOBIIN132.61pg1+127.0-32.0126.0                      | -34.01111                         |                                            |                            |  |  |  |  |  |
| 25 FBC PLT PLATELET C                          | OUNT N 103 x10^9/L - 150-400 150-400                       | ( 150 - 400 )                     |                                            |                            |  |  |  |  |  |
| 25 FBC NEUT NEUTROPHI                          | LS N 10.5 x10 <sup>4</sup> 9/L + 2.0-7.5 2.0-8.0           | 111                               |                                            |                            |  |  |  |  |  |
| 25 FBC LYMPH LYMPHOCY<br>25 FBC MONOLMONOCYTES | TES N 1.06 x10^9/L - 1.50-4.00 1.00-4                      | .00                               |                                            |                            |  |  |  |  |  |
| 201100100001100                                | 1411.311X10 3/1110.20-0.0010.20-0.                         |                                   |                                            |                            |  |  |  |  |  |
|                                                |                                                            |                                   |                                            |                            |  |  |  |  |  |
|                                                |                                                            |                                   |                                            |                            |  |  |  |  |  |
|                                                |                                                            |                                   |                                            |                            |  |  |  |  |  |
|                                                |                                                            |                                   |                                            |                            |  |  |  |  |  |
|                                                |                                                            |                                   |                                            |                            |  |  |  |  |  |
|                                                |                                                            |                                   |                                            | ~                          |  |  |  |  |  |

As mentioned previously, to navigate to a split message, select the appropriate number from the **Go to split message** dropdown list and click **Go**. The screen which follows will then be displayed. This same screen will be displayed when a "Split" message search is carried out on the "Uploaded Files" search screen.

#### 2.3.2 Split File to Db Details (Split message screen)

This screen tells the user if a message has been parsed, along with other details such as the current message status, the original file name and message source

system. As with the "File To Db Details" screen, if more than one split message exists for a source file, the user can navigate through the split records using the standard navigation controls.

Using the Actions list the user can perform the following actions:

- **Flag as actioned**: This can be performed on any source file that doesn't have a Status of "OK", giving the message a status of "User Actioned".
- **Flag as new**: The message will be flagged with the **Status** of **New** and then processed by the FileToDatabase service again.
- **Go To Parsed Message**: Allows the user to navigate to the associated parsed message. The parsed message screen is explained in more detail in section 2.1.2.
- **Parse Message**: Parses the message (i.e. processes the message into Store).

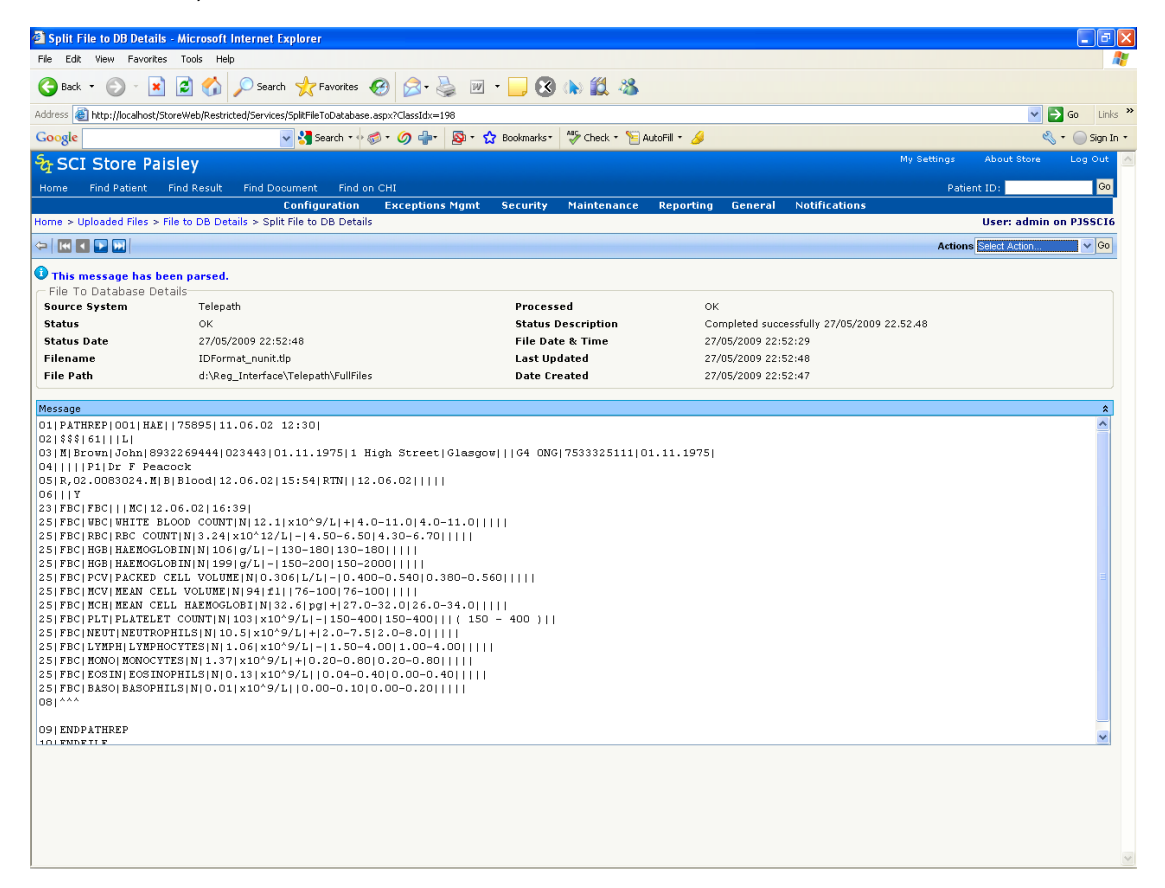

## 3 Parsed Files Search (Parse From DB)

#### 3.1 Overview

The **Parsed Files Search** screen allows the user to search for and display the messages that have been processed by the various TranslatorFromDatabase services that have been set-up in Store. These messages can then be inspected for errors as well as for auditing purposes.

| 🕽 Parsed Files - Microsoft Internet Explorer                 |                         |                  |                   |                |                 |                  |                                                    |                           |
|--------------------------------------------------------------|-------------------------|------------------|-------------------|----------------|-----------------|------------------|----------------------------------------------------|---------------------------|
| File Edit View Favorites Tools Help                          |                         |                  |                   |                |                 |                  |                                                    | A.                        |
| 🔇 Back 🔹 🐑 - 💌 😰 🏠 🔎 Search 🗲                                | 🏷 Favorites  🚱 • 🌡      | è w •            | . 🐼 🔈             | 12 🚳           |                 |                  |                                                    |                           |
| Address 🕘 http://localhost/StoreWeb/Restricted/Services/Pars | seFromDbSearch.aspx     |                  |                   |                |                 |                  |                                                    | 🔽 🔁 Go 🛛 Links 🌺          |
| Google 🗸 🖌                                                   | 🖥 Search 🔹 🖗 🐔 🍏 🛖 🗧    | 🔊 • 😭 Bool       | kmarks •  🆓 Ch    | heck 🔹 🎦 Autol | fill • <i>3</i> |                  |                                                    | 🔦 🔹 🔵 Sign In 🔹           |
| SCI Store Paisley                                            |                         |                  |                   |                |                 |                  | My Settings Ab                                     | out Store 🛛 Log Out 🙆     |
| Home Find Patient Find Result Find Docume                    | ent Find on CHI         |                  |                   |                |                 |                  | Patient ID                                         | Go                        |
| Con                                                          | figuration Exception:   | Mgmt Sec         | curity Mair       | ntenance F     | teporting Gen   | eral Notif       | ications                                           |                           |
| Home > Parsed Files                                          |                         |                  |                   |                |                 |                  | Us                                                 | er: admin on PJSSCI6      |
| Search Options Search Clear                                  | 94 Records Returned     | Records Per P    | age 20 💌 V        | View All       |                 |                  | File Actions                                       | Select Action 💌 Go        |
| System Search Options                                        | 12345                   |                  |                   |                |                 |                  |                                                    |                           |
| Source System                                                | ID Service Name         | Source<br>System | Patient           | СНІ            | Report Id       | Status           | Description                                        | Transaction<br>Date       |
| Service Name                                                 | 257 TelepathTranslator  | Telepath         | John Brown        | 7533325111     | R,02.0083024.M  | Patient<br>Error | Patient Error: More than one Patier<br>Match found | nt 28/05/2009<br>14:55:01 |
| CHI Matched?                                                 | 256 TelepathTranslator  | Telepath         | John Brown        | 7533325111     | R,02.0083024.M  | Patient<br>Error | Patient Error: More than one Patier<br>Match found | nt 28/05/2009<br>14:53:19 |
| Description                                                  | 255 TelepathTranslator  | Telepath         | Sarah<br>Paterson | 3656472444     | R,02.0087145.Y  | Patient<br>Error | Patient Error: More than one Patier<br>Match found | nt 28/05/2009<br>14:35:02 |
| Transaction Date:                                            | 254 TelepathTranslator  | Telepath         | David<br>Preece   | 3639462333     | R,02.0087145.Y  | Patient<br>Error | Patient Error: More than one Patier<br>Match found | nt 28/05/2009<br>14:35:01 |
| Transaction Date:                                            | 253 TelepathTranslator  | Telepath         | Alison Black      | 7830135222     | R,02.0083024.M  | Patient<br>Error | Patient Error: More than one Patier<br>Match found | nt 28/05/2009<br>14:35:01 |
| Match Rule                                                   | 252 TelepathTranslator  | Telepath         | John Brown        | 7533325111     | R,02.0083024.M  | Patient<br>Error | Patient Error: More than one Patier<br>Match found | nt 28/05/2009<br>14:35:01 |
| Match Action                                                 | 251 TelepathTranslator  | Telepath         | Sarah<br>Paterson | 3656472444     | R,02.0087145.Y  | Patient<br>Error | Patient Error: More than one Patier<br>Match found | nt 28/05/2009<br>14:34:41 |
| Bequestor Search                                             | 250 TelepathTranslator  | Telepath         | David<br>Preece   | 3639462333     | R,02.0087145.Y  | Patient<br>Error | Patient Error: More than one Patier<br>Match found | nt 28/05/2009<br>14:34:41 |
| Requesting Search                                            | 249 TelepathTranslator  | Telepath         | Alison Black      | 7830135222     | R,02.0083024.M  | Patient<br>Error | Patient Error: More than one Patier<br>Match found | nt 28/05/2009<br>14:34:41 |
| Report Id                                                    | 248 TelepathTranslator  | Telepath         | John Brown        | 7533325111     | R,02.0083024.M  | Patient<br>Error | Patient Error: More than one Patier<br>Match found | nt 28/05/2009<br>14:34:41 |
| Patient Search Options                                       | 247 TelepathTranslator  | Telepath         | Chris Smith       | 3110805812     | R,02.0087024.M  | Match Error      | Match Error: Exception Rule Match<br>Satisfied     | 28/05/2009                |
| Patient Id                                                   | 241 TelepathTranslator  | Telepath         | Chris Smith       | 3110805812     | R,02.0087024.M  | ок               | Processing Completed Successfull                   | y 28/05/2009<br>01:02:40  |
| Forename                                                     | 236 TelepathTranslator  | Telepath         | Chris Smith       | 3110805812     | R,02.0087024.M  | User<br>Actioned | User Actioned                                      | 28/05/2009<br>00:47:22    |
| Date of Birth                                                | 234 TelepathTranslator  | Telepath         | Alan Brown        | 3112198012     | R,02.0083024.M  | ок               | Processing Completed Successfull                   | y 28/05/2009<br>00:34:58  |
| Postcode                                                     | 233 TelepathTranslator  | Telepath         | Alan Brown        | 3112198012     | R,02.0083024.M  | New              |                                                    | 28/05/2009                |
| CHI                                                          | 232 TelepathTranslator  | Telepath         | Alan Brown        | 3112198012     | R.02.0083024.M  | New              |                                                    | 28/05/2009                |
| PAS                                                          | 230 TelepathTranslator  | Telenath         | Alan Brown        | 3112108012     | P.02.0083024 M  | New              |                                                    | 28/05/2009                |
| Other Patient Id                                             | 200 relepadirialistator | reiepdui         | Sarah             | 5112190012     | NJ02.0003024.M  | 14.510           |                                                    | 00:30:48                  |
|                                                              | 197 Telepath Franslator | relepath         | Paterson          | 3056472444     | K,02.008/145.Y  | OK               | Processing Completed Successfull                   | 22:52:49                  |
|                                                              | 196 TelepathTranslator  | Telepath         | Preece            | 3639462333     | R,02.0087145.Y  | ок               | Processing Completed Successfull                   | 22:52:49                  |
|                                                              | 195 TelepathTranslator  | Telepath         | Alison Black      | 7830135222     | R,02.0083024.M  | ок               | Processing Completed Successfull                   | y 27/05/2009<br>22:52:48  |
|                                                              | 12345                   |                  |                   |                |                 |                  |                                                    |                           |

#### 3.2 Searching

As with the Uploaded Files screen, to conduct a search, enter some of the following selection criteria and click **Search**:

- Source system select which interface to search against
- Status status of the message (Actioned, All Errors, CHI Match Error, New, OK, Mapping Error, Match Error, Parse Error, Patient Error, Report Error or System Error See Appendix A for definitions)
- Description search contents of the message description field
- Transaction Date From date to search from
- Transaction Date To date to search to
- Match Rule which matching rules were used in patient matching
- Match Action which action occurred then the record came into Store (Insert, Update, Add alias etc.)
- Discipline Biochemistry, Haematology etc.
- Requestor
- Requesting Organisation

- Report Id
- Patient ID SCI Store ID number
- Surname
- Forename
- Date of Birth
- Postcode
- CHI
- PAS
- Other Patient ID

As in the **Uploaded Files** screen (section 2.2) running searches with no criteria or based only on "Description" is not recommended. This type of search is likely to have adverse effects on the overall performance of the SCI Store application.

#### 3.3 Actions

Various actions can be carried out on these messages by selecting the relevant action from the **File Actions** drop down list and clicking on Go. The available actions are as follows:

- Flag as Actioned: This assumes some sort of user action has been carried out. For example, the user has viewed the record and concluded that there is nothing that can be done to the file, or a mapping has been added to the patient, or it has been matched manually and therefore should not be considered as an "Exception". This action can only be carried out on messages that do not have a status of "OK".
- Performing this action on messages with a status of "OK" will result in the following message being displayed, "nn files have been processed previously". The status of these messages will not change.
- **Flag as New:** These messages will be **flagged** as **New** and processed by the TranslatorFromDatabase service again.
- **Parse Messages:** Will attempt to process all messages returned by the search into Store.

#### 3.4 Parsed Message Screen

Clicking on one of the messages returned will display the screen over the page.

From here all the details for the messages that have been sent into Store can be viewed. It is also possible to carry out the following actions:

- **View Patient**: View the patient record, only available if the Store Patient ID exists.
- **Go To Split Record:** Returns the user to the split record
- **Parse Message:** Parses the message, only available if the message status is "New" or "Error".
- **Flag as Actioned:** Flag the message as "Actioned", only available if the message status is not "OK".

- **Flag as New:** Flags the message as "New", for either automatic processing or for manual processing.
- **Merge Patient:** Navigates to the Manage Duplicates screen so that patient records can be merged; only available if an "Error" has occurred.
- **Manual Match:** Navigates to the Manual Match screen so that patient records can be matched (only available if the status flag is "Match Error" or "Patient Error"). Explained in more detail in section 6.

| Parsed Message - Microsoft I        | nternet Explorer                          |                          |                            |                       |                         |               |
|-------------------------------------|-------------------------------------------|--------------------------|----------------------------|-----------------------|-------------------------|---------------|
| File Edit View Favorites Tools      | s Help                                    |                          |                            |                       |                         | A.            |
| G Back - 🕥 - 💌 😰                    | 🏠 🔎 Search 🤸 Favorites                    | ) 🗟 • 😓 🗵 • 🗔 🔇          | ) 🕟 🇱 🍪                    |                       |                         |               |
| Address 🙆 http://localhost/StoreWeb | /Restricted/Services/ParsedFromDb.aspx?Ck | assIdx=233               |                            |                       | × -                     | Go Links X    |
| Google                              | 🗸 🔧 Search 🔹 🖓                            | • 🌀 📲 🛛 🔯 • 😭 Bookmarks  | • 🍄 Check • 🣔 AutoFill • 🌛 |                       | 2                       | 🔹 🔵 Sign In 🔹 |
| SCI Store Paisley                   |                                           |                          |                            |                       | My Settings About Store | Log Out 🔥     |
| Home Find Patient Find Re           | esult Find Document Find on C             | н                        |                            |                       | Patient ID:             | Go            |
|                                     | Configuration                             | Exceptions Mgmt Security | Maintenance Reporting      | General Notifications |                         |               |
| Home > Parsed Files > Parsed Me     | issage                                    |                          |                            |                       | User: admin             | on PJSSCI6    |
| (=) III II III III                  |                                           |                          |                            |                       | Actions Select Action   | V Go          |
| - Parsed Message Details-           |                                           |                          |                            |                       |                         |               |
| Source System                       | Telepath                                  |                          | Status                     | New                   |                         |               |
| Status Date                         | 28/05/2009 00:                            | 33:56                    | Status Description         |                       |                         |               |
| Match Action                        | Update                                    |                          | Match Rule                 | Greater Gla           | asgow Match             |               |
| Detiret Details                     |                                           |                          |                            |                       |                         | •             |
| CHI                                 | 3112198012                                | PAS                      | 8150198284                 | Other Id              | 8932469419              | ×             |
| Name                                | Alan Brown                                | Date of Birth            | 31/12/1980                 | Sex                   | Male                    |               |
| Address                             | 124 Paisley Road West Glasgow             | Postcode                 | G6 9DT                     | Store Patient Id      | 3                       |               |
| Desistanal CD                       |                                           |                          |                            |                       |                         | •             |
| GP                                  | HOIDA, ELLEN                              | GP Practice              | UNST HEALTH CENTRE         | Practice Code         | 39001                   | ×             |
|                                     | frozen, cash                              | di frideaco              | onor nenerit outrine       | There ever            |                         |               |
| Result Details                      |                                           |                          |                            |                       |                         | *             |
| Discipline                          | Haematology                               | waru<br>Report Date      | 11/06/2002 12:20:00        | Report Id             | P 02 0082024 M          |               |
| Discipline                          | naematology                               | Report Date              | 11/06/2002 12:30:00        | Keport Iu             | K,02.0003024.M          |               |
|                                     |                                           |                          |                            |                       |                         |               |
|                                     |                                           |                          |                            |                       |                         |               |
|                                     |                                           |                          |                            |                       |                         |               |
|                                     |                                           |                          |                            |                       |                         |               |
|                                     |                                           |                          |                            |                       |                         |               |
|                                     |                                           |                          |                            |                       |                         |               |
|                                     |                                           |                          |                            |                       |                         |               |
| 1                                   |                                           |                          |                            |                       |                         |               |
|                                     |                                           |                          |                            |                       |                         |               |
|                                     |                                           |                          |                            |                       |                         |               |
|                                     |                                           |                          |                            |                       |                         |               |
|                                     |                                           |                          |                            |                       |                         |               |
|                                     |                                           |                          |                            |                       |                         |               |
|                                     |                                           |                          |                            |                       |                         |               |
|                                     |                                           |                          |                            |                       |                         |               |
|                                     |                                           |                          |                            |                       |                         |               |
| 1                                   |                                           |                          |                            |                       |                         | ~             |

If more than one record has been returned by the original search, the user can navigate through the list of Parsed messages using the standard navigation toolbar in the top left of the screen.

## 4 ACSC Registration Search

#### 4.1 Overview

The ACSC Registration Search screen allows the user to check if a particular patient (s) in SCI Store has been registered on the CHI Mainframe to be included in the Daily Broadcast Files.

#### 4.2 Accessing the ACSC search page

The ACSC Registration search can be accessed from the following menu option

Exceptions Management

 $\Rightarrow$ 

| _ |          |               |           |                  |      |              |           |           |           |              |            |
|---|----------|---------------|-----------|------------------|------|--------------|-----------|-----------|-----------|--------------|------------|
| Ş | SC       | I Store Pa    | isley     |                  |      |              |           | My Se     | ttings A  | bout Store   | Log Out    |
| ł | lome     | Find Patient  | Find Resu | lt Find Do       | cume | ent Find or  | CHI       |           | Patient I | D:           | Go         |
|   | C        | onfiguration  | Except    | ions Mgmt        | Se   | curity Ma    | intenance | Reporting | General   | Notificati   | ons        |
| H | ome      |               | Uploa     | ded Files        |      |              |           |           | U         | ser: admin ( | on PJSSCI6 |
|   | Recently | Viewed Recent | Parse     | d Files          |      | ministration |           |           |           |              |            |
|   |          |               | Store     | Parse Log        |      |              |           |           |           |              |            |
|   | Patient  | ts Results I  | Docu      | ments Uploaded   |      |              |           |           |           |              |            |
|   | 5 Reco   | ords Returned | Марр      | ing Audit Report |      |              |           |           |           |              |            |
|   | Sour     | ce Nan        | ACSC      | Registrations    |      | СНТ          |           |           |           |              |            |
|   | Local    | ChiTest surr  | name54    |                  | М    | 051167141    | 3         |           |           |              |            |
|   | Local    | ChiTest surr  | name54    | 25/06/1951       | М    | 051167141    | 1         |           |           |              |            |
|   | Local    | ChiTest53 s   | urname53  | 25/06/1951       | М    | 051167131    | 2         |           |           |              |            |
|   | Local    | ChiTest53 s   | urname53  | 25/06/1951       | M    | 051167131    | 1         |           |           |              |            |
|   | Local    | ChiTest51 s   | urname51  | 25/06/1951       | М    | 051167121    | 1         |           |           |              |            |

#### ACSC Registrations

#### 4.3 Search form functions

This search form allows users to check if a particular Patient(s) in the SCI Store has been marked on the CHI Mainframe to be included in Daily Broadcast Files.

| St SC              | I Store Pa                         | isley        |                 |            |             |           | My Settings | About Store      | Log Out     |
|--------------------|------------------------------------|--------------|-----------------|------------|-------------|-----------|-------------|------------------|-------------|
| Home               | Find Patient                       | Find Result  | Find Documer    | nt Find on | СНІ         |           | Pat         | ient ID:         | Go          |
|                    | Configura                          | tion Exce    | ptions Mgmt     | Security   | Maintenance | Reporting | General     | Notifications    |             |
| Home >             | ACSC Registrati                    | ons          |                 |            |             |           |             | User: admin on ' | Test Server |
| Status             |                                    |              | *               |            |             |           |             |                  |             |
| Descrip            | tion                               |              |                 |            |             |           |             |                  |             |
| Transac<br>(dd/MM, | tion Date/Time I<br>/yyyy hh:mm:ss | From         |                 |            |             |           |             |                  |             |
| Transac<br>(dd/MM, | tion Date/Time '<br>/yyyy hh:mm:ss | To           |                 |            |             |           |             |                  |             |
| Patient            | ID                                 |              |                 |            |             |           |             |                  |             |
| Surnam             | ie                                 |              |                 |            |             |           |             |                  |             |
| Forenar            | ne                                 |              |                 |            |             |           |             |                  |             |
| Date Of<br>(dd/mm  | Birth<br>Vyyyy)                    |              |                 |            |             |           |             |                  |             |
| Post Co            | de                                 |              |                 |            |             |           |             |                  |             |
| СНІ                |                                    |              |                 |            |             |           |             |                  |             |
| Other P            | atient ID (CRN)                    |              |                 |            |             |           |             |                  |             |
|                    |                                    |              |                 |            |             |           |             |                  |             |
| s                  | earch F                            | lag As New F | Tag As Actioned |            |             |           |             |                  |             |
| Regis              | ter Op CHI                         | lear Search  | -               |            |             |           |             |                  |             |
| - nagio            |                                    |              |                 |            |             |           |             |                  |             |
|                    |                                    |              |                 |            |             |           |             |                  |             |

#### 4.4 Actions

The following table details the actions that can be performed from this Web Page:

| Button           | Description                                                                                                    |
|------------------|----------------------------------------------------------------------------------------------------|
| Search           | Conducts a search against the table "ACSCRegistration" based on the supplied search criteria.                                                                                                    |
| Flag As New      | Flags the records returned by the search as "New" in the "ACSCRegistration" table. If a message has been flagged as "New", it will be processed by the ACSC Registration service again.                  |
| Flag As Actioned | Flags the records returned by the search as as "Actioned" in the "ACSCRegistration" table. If a message has been flagged as "Actioned" it is assumed that some sort of user action has been carried out. |
| Register On CHI  | Will register the Patient(s) returned by the search on the CHI Mainframe using the designated ACS Code.                                                                                                  |
| Clear Search     | Clears the search criteria and search results.                                                                                                    |

#### 4.5 ACSC Registration Details Screen

Selecting a record from the search results displays the ACSC Registration Details Web Page as follows:

| ACSC Registration Details                                                                                                    | - Microsoft Internet Ex    | cplorer        |                    |                        |                  |   |  |  |  |  |
|----------------------------------------------------------------------------------------------------|----------------------------|----------------|--------------------|------------------------|------------------|---|--|--|--|--|
| <u>File E</u> dit <u>V</u> iew F <u>a</u> vorites                                                                             | <u>T</u> ools <u>H</u> elp |                |                    |                        |                  |   |  |  |  |  |
| 🕒 Back 🝷 🐑 🖌 🚺                                                                                                    | 🔋 🏠 🔎 Search 🧧             | 🔀 Favorites    | 🔗 · 🌺 👿 ·          | <mark>_</mark> 🗱 🔏     |                  |   |  |  |  |  |
| Address 🕘 http://localhost/StoreWeb/Restricted/Services/ACSCRegistrationDetails.aspx?contactID=131&pID=291 🛛 🔽 🄂 Go 🛛 Links 🌺 |                            |                |                    |                        |                  |   |  |  |  |  |
| SCI Store Paisley on PJSS                                                                                                    |                            |                |                    |                        |                  |   |  |  |  |  |
| Home                                                                                                    | Main                       | Interfaces     | Administra         | ition Log off          |                  |   |  |  |  |  |
| Home / AmendstoreTou                                                                                                    | HI / SystemSettingsA       | amin / Alsikeg | Status Description | SUREgistrationDetails  |                  |   |  |  |  |  |
| Otatus                                                                                                    | 000000074444.05            |                |                    | New                    |                  |   |  |  |  |  |
| Status Date                                                                                                    | 23/08/2007 14:11:05        |                | Match Action       |                        |                  |   |  |  |  |  |
| Match Rule                                                                                                    |                            |                | Autor Accor        |                        |                  |   |  |  |  |  |
| Store Patient ID                                                                                                    | 291                        | View Patient   | Surname            | TEST                   |                  |   |  |  |  |  |
| Forename                                                                                                    | Pauline                    |                | Middle Name        |                        |                  |   |  |  |  |  |
| Date Of Birth                                                                                                    | 12/12/1922 00:00:00        |                | CHI                | 1212221230             |                  |   |  |  |  |  |
| PAS                                                                                                    |                            |                | Other ID           |                        |                  |   |  |  |  |  |
| Address                                                                                                    | 15 Main Street Glasgow     |                | Postcode           | G 401QA                |                  |   |  |  |  |  |
| GP                                                                                                    |                            |                | GP Practice        | (NOT KNOWN) NOT STATED |                  |   |  |  |  |  |
| Consultant                                                                                                    | STATED, NOT                |                | Ward/Location      |                        |                  |   |  |  |  |  |
| Diagnostic Service                                                                                                    |                            |                | Report ID          |                        |                  |   |  |  |  |  |
| Report Date                                                                                                    |                            |                | Hospital           |                        |                  |   |  |  |  |  |
| Previous Next                                                                                                    | FlagAsNew FlagAsActi       | oper           |                    | 1                      |                  |   |  |  |  |  |
|                                                                                                    | RegisterOpCHI              |                |                    |                        |                  |   |  |  |  |  |
| Ev#                                                                                                    | Registerentin              |                |                    |                        |                  |   |  |  |  |  |
|                                                                                                    |                            |                |                    |                        |                  |   |  |  |  |  |
|                                                                                                    |                            |                |                    |                        |                  |   |  |  |  |  |
|                                                                                                    |                            |                |                    |                        | 62               | ~ |  |  |  |  |
| 😂 Done                                                                                                    |                            |                |                    |                        | 🤡 Local intranet |   |  |  |  |  |

The Web Page provides additional information with regard to the Patient record that was selected from the ACSC Registration Search screen.

#### 4.6 Actions

The following table details the various actions that can be performed from this screen:

| Button           | Description                                                                                                    |
|------------------|----------------------------------------------------------------------------------------------------|
| Previous         | Displays the previous record in the search results result-set.                                                                                                    |
| Next             | Displays the next record in the search results result-set.                                                                                                    |
| Flag As New      | Flags the patient record in the table "ACSCRegistration" as "New". If a message has been flagged as "New", it will be processed by the ACSC Registration service again (If enabled).                        |
| Flag As Actioned | Flags the patient record in the table "ACSCRegistration" as<br>"Actioned". If a message has been flagged as "Actioned" it is<br>assumed that some sort of user action has been carried out (If<br>enabled). |
| Register On CHI  | Registers the selected Patient on the CHI Mainframe (If enabled).                                                                                                    |
| Exit             | Returns the user to the ACSC Registration search screen.                                                                                                    |

## 5 Documents Uploaded (DocToDB)

#### 5.1 Overview

The Documents Uploaded search screen allows the user to check the status of any documents that are uploaded and manage any exceptions that occur.

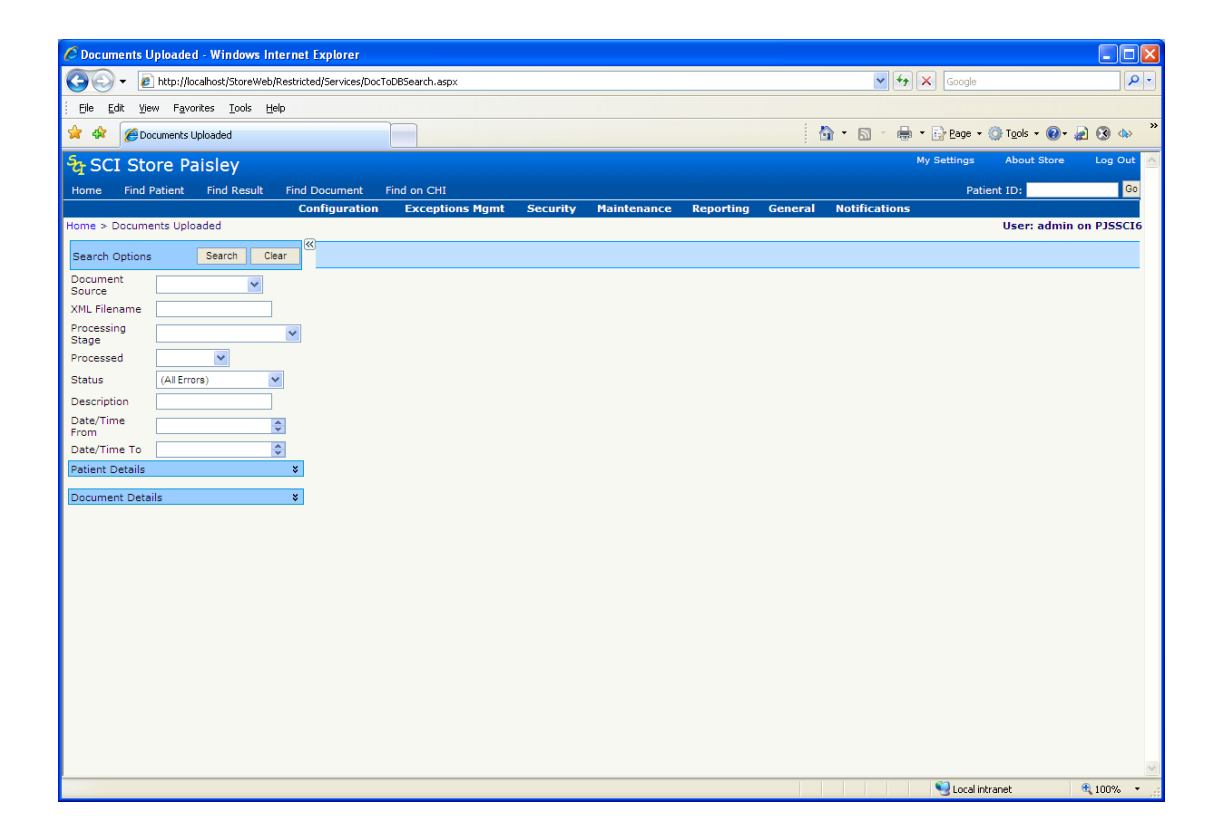

#### 5.2 Searching

To conduct a search, enter one or more of the following search criteria and click the "search" button.

- Document Source (Name of the Document to Database interface)
- XML Filename
- Processing Stage (detailed in Appendix B)
- Processed
- Status
- Description (Content of the message associated with the status of the uploaded document e.g. Completed successfully)
- Date/Time From (Date/Time Processed From)
- Date/Time To (Date/Time Processed To)
- Patient Details Criteria (All values taken from XML Metadata file):

| $\Rightarrow$ | CHI           |
|---------------|---------------|
| $\Rightarrow$ | Other ID      |
| $\Rightarrow$ | Other ID Type |
| $\Rightarrow$ | Surname       |
| $\Rightarrow$ | Forename      |
| $\Rightarrow$ | Date of Birth |
|               |               |

| ode |
|-----|
| ,   |

• Document Details Criteria (All values taken from XML Metadata file):

| $\Rightarrow$ | Document Identifier   |
|---------------|-----------------------|
| $\Rightarrow$ | Document Category     |
| $\Rightarrow$ | Document Title        |
| $\Rightarrow$ | Additional Text       |
| $\Rightarrow$ | Document Specialty    |
| $\Rightarrow$ | Document Organisation |
| $\Rightarrow$ | Organisation Type     |
| $\Rightarrow$ | Originating HCP       |
| $\Rightarrow$ | Attesting HCP         |
| $\Rightarrow$ | Receiving HCP         |
| $\Rightarrow$ | Copied HCP            |

**Note.** If no search criteria are entered, all the results in the database will be returned (depending on whether the "SearchLimit" system setting has been set).

| C Documents Uploaded - Windows Internet     | Explorer                                   |                                    |            |                              |                                                                                                    |  |  |  |  |
|---------------------------------------------|--------------------------------------------|------------------------------------|------------|------------------------------|----------------------------------------------------------------------------------------------------|--|--|--|--|
| 🚱 🕤 👻 🙋 http://localhost/StoreWeb/Restricte | ed/Services/DocToDBSearch                  | aspx                               |            |                              | Google                                                                                                    |  |  |  |  |
| Eile Edit View Favorites Iools Help         | Ele Edit View Favorites Iools Help         |                                    |            |                              |                                                                                                    |  |  |  |  |
| 😭 🏟 🎉 💋 Documents Uploaded                  |                                            |                                    |            |                              |                                                                                                    |  |  |  |  |
| SCI Store Paisley                           |                                            |                                    |            |                              | My Settings About Store Log Out 🤷                                                                                                    |  |  |  |  |
| Home Find Patient Find Result Find I        | Document Find on C                         | HI                                 |            |                              | Patient ID: Go                                                                                                    |  |  |  |  |
| Co                                          | nfiguration Exce                           | otions Mgmt                        | Security   | Maintenand                   | ce Reporting General Notifications                                                                                                    |  |  |  |  |
| Home > Documents Uploaded                   | 1                                          |                                    |            |                              | User: admin on PJSSCI6                                                                                                    |  |  |  |  |
| Search Options Search Clear                 | 62 Records Returned                        | Records Pe                         | er Page 20 | ✓ View All                   | File Actions Select Action Y Go                                                                                                    |  |  |  |  |
| Document V                                  | 1 <u>234</u>                               |                                    |            |                              |                                                                                                    |  |  |  |  |
| XML Filename                                | Service XML File<br>Date                   | Processing<br>Stage<br>Reached     | Processed  | Status                       | Description                                                                                                    |  |  |  |  |
| Processing<br>Stage<br>Processed            | Local 2009-06-<br>Docs 08<br>v2.3 16:09:19 | 4 - Patient<br>Match               | ок         | Patient<br>Match<br>Complete | 2009-06-08 16:18:44 DocumentToDatabase ManualMatch - Add Alias Successful                                                                                                    |  |  |  |  |
| Status   Description                        | Local 2009-06-<br>Docs 08<br>v2.3 15:28:34 | 5 - Link<br>Document to<br>Patient | ок         | ок                           | Completed successfully 08/06/2009 15.28.38                                                                                                    |  |  |  |  |
| Date/Time                                   | Local 2009-06-<br>Docs 08<br>v2.3 15:27:03 | 5 - Link<br>Document to<br>Patient | ок         | ок                           | Completed successfully 08/06/2009 15.27.25                                                                                                    |  |  |  |  |
| Patient Details ¥ Document Details ¥        | Local 2009-06-<br>Docs 08<br>v2.3 15:25:52 | 2 - XML Parse                      | ок         | XML Parse<br>Error           | 08/06/2009 15.26.13XML Parsing Errors Error Position after: DocumentUpload The<br>element 'DocumentUpload' in namespace<br>http://www.show.socu.nhs.uk/isd/DocumentUpload' has invalid child element<br>'NessageData' in namespace 'http://www.show.socu.nhs.uk/isd/DocumentUpload'. List of<br>possible element expected'. http://www.show.socu.nhs.uk/isd/DCIStore:NessageData'. |  |  |  |  |
|                                             | Local 2009-06-<br>Docs 05<br>v2.3 02:23:25 | 5 - Link<br>Document to<br>Patient | ок         | ок                           | Completed successfully 05/06/2009 02.23.53                                                                                                    |  |  |  |  |
|                                             | Local 2009-06-<br>Docs 05<br>v2.3 01:37:55 | 5 - Link<br>Document to<br>Patient | ок         | ок                           | Completed successfully 05/06/2009 01.40.24                                                                                                    |  |  |  |  |
|                                             | Local 2009-06-<br>Docs 05<br>v2.3 01:37:54 | 5 - Link<br>Document to<br>Patient | ок         | ок                           | Completed successfully 05/06/2009 01.40.23                                                                                                    |  |  |  |  |
|                                             | Local 2009-06-<br>Docs 05<br>v2.3 01:37:54 | 5 - Link<br>Document to<br>Patient | ок         | ок                           | Completed successfully 05/06/2009 01.40.23                                                                                                    |  |  |  |  |
|                                             | Local 2009-06-<br>Docs 05<br>v2.3 01:37:54 | 5 - Link<br>Document to<br>Patient | ок         | ок                           | Completed successfully 05/06/2009 01.40.23                                                                                                    |  |  |  |  |
|                                             | Local 2009-06-<br>Docs 05<br>v2.3 01:37:54 | 5 - Link<br>Document to<br>Patient | ок         | ок                           | Completed successfully 05/06/2009 01.40.22                                                                                                    |  |  |  |  |
|                                             | Local 2009-06-<br>Docs 05                  | 5 - Link<br>Document to            | ок         | ок                           | Completed successfully 05/06/2009 01.40.22                                                                                                    |  |  |  |  |
| DocToDBSearch.aspx                          |                                            |                                    |            |                              | Local intranet 🔍 100% 👻                                                                                                    |  |  |  |  |

The search results will then be returned as follows:

Clicking on the **Clear** button will clear the search results and criteria and restore the search defaults.

#### 5.3 Actions

As per the Uploaded Files and Parsed Files Search screens, the messages that the search returns can then be flagged as "Actioned" by selecting "Flag As Actioned" option from the Actions drop down and clicking "OK"

By flagging as "Actioned" it is assumed that some sort of user action has been carried out, for example, the user has viewed the record and concluded that there is nothing that can be done to the file.

#### 5.4 Document Upload Details Screen

Clicking on one of the messages returned will then display the following screen:

| 🖉 Documents Upload De          | tails - Windows Internet Explorer          |                         |               |                      |                             |                   |                          |
|--------------------------------|--------------------------------------------|-------------------------|---------------|----------------------|-----------------------------|-------------------|--------------------------|
| 💽 🗢 🙋 http://loc               | alhost/StoreWeb/Restricted/Services/Doctol | )BDocumentDetails.aspx? | SourceID=69   | ▼ 🗟 4                | 🗙 🥂 Live Sea                | irch              | P -                      |
| <u>File Edit View Favorite</u> | s <u>T</u> ools <u>H</u> elp               |                         |               |                      |                             |                   |                          |
| 🔶 Favorites 🛛 🌈 Docume         | nts Upload Details                         |                         |               | <b>b</b>             | • 🔊 - 🖃                     | 🖶 🔹 Page 🔹 Safety | • T <u>o</u> ols • 🔞 • » |
| SCI Store Pa                   | isley                                      |                         |               |                      | My                          | Settings About St | ore Log Out              |
| Home Find Patient              | Find Result Find Document Fi               | nd Treatment Log        |               |                      |                             | Patient ID:       | Go                       |
|                                | Configuration Exception                    | ns Mgmt Securit         | y Maintenance | e Reporting Ger      | neral Notifi                | cations           |                          |
| Home > Documents Uploa         | ded > Documents Upload Details             |                         |               |                      |                             | User: ad          | lmin on PJSSCI6          |
|                                | )                                          |                         |               |                      |                             | Actions           | Select Action 💌          |
| (Degument Upland De            | taile                                      |                         |               |                      |                             |                   |                          |
| Document Source                | Local Docs v2 3                            | XMI F                   | ile Path      | d:\Reg_Interface\Doc | toDB23\LocalDo              | ncs\XMI           |                          |
| Stage Reached                  | 5 - Link Document to Patient               | XML F                   | ile Name      | xml WillBeSecondarvi | MergeDoc.xml                | 0000000           |                          |
| Processed                      | 1 - Processing Complete                    | XML F                   | ile Date      | 16/11/2010 19:42:51  | -                           |                   |                          |
| Status                         | 1 - Processing successful                  | Statu                   | s Date        | 16/11/2010 19:46:56  |                             |                   |                          |
| Status Description             | Completed successfully 16/11/201           | 0 19.46.56              |               |                      |                             |                   |                          |
| L                              |                                            |                         |               |                      |                             |                   |                          |
| Document Parsing Detail        | s                                          |                         |               |                      |                             |                   | *                        |
| Parse Date & Time              | 16/11/2010 19:46:56                        |                         | Docu          | nent Status          | New                         |                   |                          |
| Document Title                 | Compas Merge Willbe Seconda                | ry                      | Docu          | nent Specialty       | Haematology                 |                   |                          |
| Document Revision              | 001                                        |                         | Docu          | nent Organisation    | Glasgow West                | tern Infirmary    |                          |
| Document Category              | Correspondence                             |                         | Style         | Sheet                | N/A                         |                   |                          |
| Document Sub-Catego            | ry Clinical letter                         |                         | Sorti         | ng Date & Time       | 20/03/2006 1                | 5:55:00           |                          |
| Action Date                    | N/A                                        |                         | Creat         | ed Date              | N/A                         |                   |                          |
| Additional Text                | N/A                                        |                         |               |                      |                             |                   |                          |
| Detient Develop Details        |                                            |                         |               |                      |                             |                   |                          |
| Patient Parsing Details        | WillBe Secondary                           | СНІ                     | N/A           | Patient A            | ddress                      | 46 Fast Perm Road | ~                        |
| Patient Sex                    | M                                          | Other ID                | RCH280414     |                      |                             | Edinburgh         |                          |
| Date of Birth                  | 23/01/1967                                 | Other ID Type           | CRN           | Post Code            | •                           | N/A               |                          |
| Matching Details               |                                            |                         |               |                      |                             |                   | *                        |
|                                |                                            |                         |               |                      |                             |                   |                          |
| Document Upload Details        |                                            |                         |               |                      |                             |                   | *                        |
| XML File                       |                                            |                         |               |                      |                             |                   | ×                        |
|                                |                                            |                         |               |                      |                             |                   |                          |
|                                |                                            |                         |               |                      | Second Second Second Second | tranet 🛛 🖓        | - 🔍 100% - 🛒             |

This screen displays details relating to the progress of the Document Upload process for the selected record. This includes details of the document upload stage & status, document and patient information parsed from the XML metadata file, as well as mapping and matching information. It is also possible to view the XML metadata file that has been uploaded.

The Document Upload process occurs in 5 separate stages:

- 1. XML Upload
- 2. XML Parse
- 3. Document Upload
- 4. Patient Match
- 5. Link Document to Patient

Exceptions can occur at any of these stages. Details of the types of exceptions can be found in Appendix B. This screen allows the user to manage any exceptions that occurred to the selected record. The following actions can be performed from this page

- **Flag as Actioned:** Flag the message as "Actioned", only available if the record has not been successfully processed.
- **Manual Match:** Navigates to the Manual Match screen so that records can be matched to a patient

| $\Rightarrow$ | Only available if the status flag is "PatientMatch Error", |
|---------------|------------------------------------------------------------|
|               | "CHI Match Error" or "Duplicate Patient".                  |
| $\Rightarrow$ | Explained in more detail in section 6                      |

• **Reprocess Document From Current Stage:** The system will attempt to reprocess the record from its current state. This action should be undertaken after the user has fixed the original cause of the exception e.g. after

| $\Rightarrow$ | fixing any mapping issues                             |
|---------------|-------------------------------------------------------|
| $\Rightarrow$ | manually matching the record to a patient.            |
| $\Rightarrow$ | copying a missing document into the correct directory |

If the record is processed successfully the user will also be able to:

- View Patient: View the patient record
- **View Document**: View the uploaded document, unless the document has been deleted

If more than one record has been returned by the original search, the user can navigate through the list of Document Upload records using the standard navigation toolbar in the top left of the screen.

#### 5.5 Manual Document Upload

Documents uploaded through a Manual Document Upload interface are not handled any differently in exceptions management although there are some notable distinctions:

- A manually uploaded document has no associated XML metadata filename, therefore any reference to XML on the Document Upload Details page will not be displayed be or will display as '*N/A*'.
- The processing stage will only ever be '5 Link Document to Patient'. When a user uploads a document manually an errors will result in the upload being rejected completely.
- The 'Processed' stage will only be '1 Processing Complete'
- The 'Status' value will only be '1 Processing Successful'.

## 6 Manual Matching

#### 6.1 Overview

SCI Store provides facilities for input of various types of data. As part of this data, patient demographic information is supplied and compared with existing patient demographic information in SCI Store, using a set of rules which may be configured for each Interface separately at a site.

Application of these rules may result in exceptions being reported. Typically these may arise because:

- One or more mandatory items in the patient demographic dataset is missing
- The given patient demographic information does not match with any existing patient (and the matching rules specify that a New patient is not created in these circumstances)
- There is more than one possible match when the rules are applied

In these circumstances manual intervention is required to assess the data provided and determine what action should be taken.

The Manual Match facility provides options to create a new Demographics record in SCI Store, to Update, to Attach or add an Alias to an existing record, by selecting one of a set of potential matching records (according to the matching rules) as being the one to be matched with on this occasion.

Also, with the right permissions, the Manual Match facility also allows the user to search for the patient on the CHI system and import a patients demographics before applying the matching rule selected above to the imported patient.

#### 6.2 Displaying the List of Matches

Manual Matching can be invoked from two separate pages:

- for Patient Demographic or Lab Results interfaces it is invoked from the menu via Exceptions Management/Parsed Message (see section 3)
- for Document Upload it is invoked from the menu via Exceptions Management/Documents Uploaded (see section 5)

As noted previously, the Manual Match facility can be invoked when a variety of circumstances cause a Patient Match exception. These include both no patient matched and more than one match (with the current set of patient matching rules.)

On entry to the Manual Match screen, the match process is invoked using all the demographics data fields available. If this default search does not retrieve the required results, the user can alter the criteria being searched on to return a list of potentially matching patients. This can be done by selecting/deselecting the desired criteria, or changing the values within the criteria text boxes.

#### 6.3 Result Interfaces

The following page is displayed when the "Manual Match" action is selected from the Exceptions Management\Parsed Message page. When the page first loads all

criteria fields are selected and a search is performed based on patient information existing within the underlying "Parsed Message". Patient and report details and manual match search criteria are also populated based on this information.

| C Manual Match - Windows Internet Explorer                                                                                                    |                                       |
|----------------------------------------------------------------------------------------------------|---------------------------------------|
| 🚱 🕞 💌 🔊 http://ocalhost/StoreWeb/Restricted/Services/MatchManual.aspx?MessageParseID=674 🛛 👻 🚱 🛷 🗶 🚼 Google                                               | <u>- م</u>                            |
| 🙀 Favorites 🛛 🍘 Marual Match                                                                                                    | • Page • Safety • Tools • 🔞 • *       |
| Stare Paisley My Setting                                                                                                    | gs About Store Log Out 🖂              |
| Home Find Patient Find Pacult Find Document Find Treatment Log Pat                                                                                        | tient ID: Go                          |
| Configuration Exceptions High Security Maintenance Reporting General Notifications                                                                        |                                       |
| Home > Parsed Files > Parsed Message > Manual Match                                                                                                    | User: admin on PJSSCI6                |
| (a) +                                                                                                    |                                       |
| Patient Details                                                                                                    |                                       |
| Forename David Middle Name Surname Edwards Date Uf Birn<br>CHI 0504557713 PAS Other Id CC/989315545                                                       | 05/04/1956                            |
| Address Dated Diverset Western Postcode G3 2DF                                                                                                    |                                       |
| Koaujaissyuw<br>Banart Dataila                                                                                                    |                                       |
| GP HOIDA, ELLEN GP Practice UNST HEALTH CENTRE Consultant (surname) Ward / Location                                                                       |                                       |
| Diagnostic Service Haematology Report Id H03,08058012.G Report Date 13/02/2007 14:45:00 Hospital                                                          |                                       |
|                                                                                                    |                                       |
| Search Options Populate Search Clear 1 Record Returned                                                                                                    | Ξ.                                    |
| Full Name Source Surname Forename Date of Birth CHI Address Search Local Strate Educated David District, 55 050052713, 12 Gest Western Pasal Glasnow G3.2 | DE XNI 40Translator                   |
| Surname 🔽 Edwards                                                                                                    |                                       |
| Forename 🔽 David                                                                                                    |                                       |
| Middle 🔽                                                                                                    |                                       |
| Date of 🔽 05/04/1958 👻                                                                                                    |                                       |
| CHI 🔽 0504567713                                                                                                    |                                       |
| Other Id 🔽 CC/989315545                                                                                                    |                                       |
| Address 🔽 12 Great Western Acad (Glasgow                                                                                                    |                                       |
| Postcode 🔽 G3 2DF                                                                                                    |                                       |
|                                                                                                    |                                       |
| Available Deta Sources                                                                                                    |                                       |
| Local 19                                                                                                    | • • • • • • • • • • • • • • • • • • • |

#### 6.4 Document Interfaces

The page below is displayed when the "Manual Match" button is clicked on from within the Exceptions Management/Documents Upload Details page. This screen differs slightly in content from that used for the Results interface; however the search functionality is similar between both functions.

| 🖉 Documents U      | Jpload i   | Manual Match -               | Windows Inter       | rnet Explore  | 5                      |              |                 |              |               |                                 |            |            |              |
|--------------------|------------|------------------------------|---------------------|---------------|------------------------|--------------|-----------------|--------------|---------------|---------------------------------|------------|------------|--------------|
| <b>G</b> .         | http://    | ocalhost/StoreWeb,           | /Restricted/Service | es/DocToDBMan | ualMatch.aspx?Do       | ocSourceID=2 | 87              |              | <b>v</b> [    | 🗟 🐓 🗙 🛃 Google                  |            |            | <b>P</b> -   |
| 🔶 Favorites 🛛      | 🙆 Docur    | ments Upload Manua           | al Match            |               |                        |              |                 |              |               | 👌 • 🕤 - 🗆 🖷                     | • Page •   | Safety + T | 2015 • 🕜 • 👋 |
| SCI Sto            | ore P      | aislev                       |                     |               |                        |              |                 |              |               | My Setti                        | ngs Abo    | ut Store   | Log Out 🔺    |
| Home Find F        | Patient    | Find Result                  | Find Documer        | nt Find Tre   | atment Log             |              |                 |              |               | P                               | atient ID: |            | Go           |
|                    |            |                              | Configur            | ation Ex      | ceptions Mgr           | nt Secu      | rity Maintenan  | ce Reporting | General       | Notifications                   |            |            |              |
| Home > Docume      | ents Upl   | oaded > Docum                | ents Upload Det     | ails > Docum  | ents Upload M          | anual Match  |                 |              |               |                                 | User       | admin o    | n PJSSCI6    |
| ⇔ +                |            |                              |                     |               |                        |              |                 |              |               |                                 |            |            |              |
| Patient Deta       | ils<br>e   | Baulk Other                  | rload               |               | снт                    |              | 9876543210      | Patie        | nt Address    | 1234                            |            |            |              |
| Patient Sex        |            | F                            | 2000                |               | Other ID               |              | ABC123456       |              |               | Great North Sour Roa<br>Biotown | ad         |            |              |
| Date of Birth      |            | 15/09/1955                   |                     |               | Other ID Ty            | pe           | CRN             | Post         | ode           | EH22 4AT                        |            |            |              |
| Document De        | etails -   |                              |                     |               |                        |              |                 |              |               |                                 |            |            |              |
| Parse Date &       | k Time     | 27/02/2012                   | 15:24:49            |               | Document S             | tatus        | New             | Docum        | ent Title     | BulkLoad New                    | Document   |            |              |
| Document Re        | evision    | 001                          |                     |               | Document S             | pecialty     | Cardiology      | Patient      | Consent       | Y                               |            |            |              |
| Document Ca        | ategory    | Correspond                   | lence               |               | Document S<br>Category | ub-          | Transfer letter | Sensiti      | vity          | s                               |            |            |              |
| Search Options     |            | Populate Search              | Clear               | 1 Record Re   | turned                 |              |                 |              |               |                                 |            |            |              |
| Full Name 🗖        |            |                              |                     | Source        | Surname                | Forenam      | e Date of Birth | CHI          |               | Address                         |            | Source S   | iystem       |
| Search Sumame      | Log        | 4                            | -                   | Local Store   | Load                   | Baulk        | 15/09/1955      | 9876543210   | 1234 Great No | rth Sour Road Bigtown EH2       | 2 4AT      | Local_Doc  | roDBv23      |
| Forename           | Baul       | k                            | -                   |               |                        |              |                 |              |               |                                 |            |            |              |
| Middle 🔽           | Othe       | ər                           |                     |               |                        |              |                 |              |               |                                 |            |            |              |
| Date of F<br>Birth | 15/0       | 09/1955                      | ~                   |               |                        |              |                 |              |               |                                 |            |            |              |
| сні 🔽              | 9876       | 8543210                      |                     |               |                        |              |                 |              |               |                                 |            |            |              |
| Other Id 🛛 🔽       | ABC        | 123456                       |                     |               |                        |              |                 |              |               |                                 |            |            |              |
| Address 🔽          | 123<br>Sou | 34 Great Nor<br>ur Road Bigt | th 🔨                |               |                        |              |                 |              |               |                                 |            |            |              |
| Postcode 🔽         | EH2        | 2 4AT                        |                     |               |                        |              |                 |              |               |                                 |            |            |              |
| Available Data     | Sources    | 5                            |                     |               |                        |              |                 |              |               |                                 |            |            | ~            |
|                    |            |                              |                     |               |                        |              |                 |              |               | Succal intrar                   | net        | - e        | 100% · .:    |

#### 6.5 Search Considerations

The search criteria will be populated initially by the details supplied through the interface. All criteria will be selected when initially accessing the page.

The user has the option to change the selection and values held in these search fields and re-run the search by clicking on the **Search** button. If the user wishes to remove all search criteria that has been entered they can click on the **Clear** button and then re-enter new criteria from scratch. The clear button will not have an effect on the what criteria is selected via the criteria selection checkboxes.

Alternatively a user may refill the search fields with their original search criteria by clicking on the **Populate** button. This will re-populate these fields but will not change the selection checkbox against the field

Checking the Full Name Search checkbox will affect the results returned whenever any name based search criteria is included.

The scenario outlined below explains the significance of the Full Name checkbox:

|         |   | Forename   | Middle Name | Surname |  |
|---------|---|------------|-------------|---------|--|
| Patient | 1 | Sarah      | Jane        | Watson  |  |
| Patient | 2 | Sarah-Jane |             | Watson  |  |

Example 1: Full Name checkbox unchecked and search criteria of middle name = "Jane".

This will return results for patients with a middle name of "Jane" (i.e. Patient 1 only)

Example 2: Full Name checkbox checked and search criteria of middle name = "Jane".

This will return results for patients who contain "Jane" within any part of their name (i.e. Patient 1 & 2).

When a search is run and matches exist, results are displayed in a grid on the page. From the results returned, the user must identify the correct record to match, by **clicking** the appropriate row in the grid.

This in turn will show the **Patient Details popup**, which contains basic patient information along with the patients' addresses and Ids. It also contains the **Patient Action** dropdown list, allowing the user to **select** a **Match Action**. Sections 2.4.6, 2.4.7, 2.4.8 and 2.4.9 explain these actions in further detail.

| 6 Manual I                           | Match                   | - Windows Internet                                 | Explorer                   |                 |            |          |                     |                       |                                     |                                   |                |                           |                         |
|--------------------------------------|-------------------------|----------------------------------------------------|----------------------------|-----------------|------------|----------|---------------------|-----------------------|-------------------------------------|-----------------------------------|----------------|---------------------------|-------------------------|
| <b>G</b> -                           | 0                       | ttp://localhost/StoreWel                           | p/Restricted/Services/     | MatchManual.asp | x?MessageP | arseID=6 | 73                  |                       | <b>×</b> 🖻                          | 🗲 🗙 🚼                             | Google         |                           | P •                     |
| 🔶 Favorites                          | C                       | Manual Match                                       |                            |                 |            |          |                     |                       |                                     | 🙆 • 🔊                             | - 🖶 -          | Page - Safety -           | T <u>o</u> ols • 🕢 • ** |
| SCI :                                | Stor                    | e Paisley                                          |                            |                 |            |          |                     |                       |                                     |                                   | My Settings    | About Store               | Log Out 🔼               |
|                                      |                         |                                                    |                            |                 |            |          |                     |                       |                                     |                                   |                | ient ID:                  | Go                      |
| Home > Par                           |                         | es > Parsed Message                                | Configurat  > Manual Match | ion Exce        | ptions Mg  | mt S     | ecurity Maintenan   | ce Reporting          | General                             | Notifications                     |                | User: admir               | on PJSSCI6              |
| 014                                  |                         |                                                    |                            |                 |            |          |                     |                       |                                     |                                   |                |                           |                         |
|                                      |                         |                                                    | Patient Details            |                 |            |          |                     |                       |                                     |                                   | ×              |                           |                         |
| Patient<br>Forenam<br>CHI<br>Address | Detail<br>e             | S<br>David<br>050456771<br>12 Great V<br>Road Glas | Patient<br>Patient Name    | CHI             | Date Of I  | Birth Ag | e GP                | Patier<br>GP Practice | nt Action Selec<br>Selec<br>Consult | t Action  Action Add Alias Attach | Go h           | 05/04/1956                |                         |
| Report [                             |                         |                                                    | Name Changed               | 0504567715      | 05/04/1    | 900 D:   | HOIDA, ELLEN UNS    | THEALTH CENTRE        | Match                               | Update                            |                |                           |                         |
| GP<br>Diagnost                       | ic Ser                  | vice Haematolo                                     | Addresses IDs              |                 |            |          |                     |                       |                                     |                                   | ition          |                           |                         |
| Search Opt                           |                         | Populate Sear                                      | 2 Records Retur            | ned             |            |          |                     |                       |                                     |                                   |                |                           | 3                       |
| Full Name<br>Search                  |                         |                                                    | ID Value                   | ID Scheme       | ID Type    | Status   | Last Encountered    |                       |                                     |                                   |                | Sourc                     | e System                |
| Surname                              | <b>V</b>                | Edwards                                            | 0504567713                 | СНІ             | Personal   | Active   | 24/02/2012 17:59:48 |                       |                                     |                                   | / G3 2DF       | <ul> <li>XML40</li> </ul> | liranslator             |
| Forename                             |                         | David                                              | CC/989315545               | NHS             | Personal   | Active   | 24/02/2012 17:59:48 |                       |                                     |                                   |                |                           |                         |
| Name                                 |                         |                                                    |                            |                 |            |          |                     | ]                     |                                     |                                   | _              |                           |                         |
| Date of<br>Birth                     | $[\checkmark]$          | 05/04/1956                                         |                            |                 |            |          |                     |                       |                                     |                                   |                |                           |                         |
| CHI                                  | $[\checkmark]$          | 0504567713                                         |                            |                 |            |          |                     |                       |                                     |                                   |                |                           |                         |
| Other Id                             | $\overline{\checkmark}$ | CC/989315545                                       |                            |                 |            |          |                     |                       |                                     |                                   |                |                           |                         |
| Address                              | <b>V</b>                | 12 Great West<br>Road Glasgow                      | ern 🔨                      |                 |            |          |                     |                       |                                     |                                   |                |                           |                         |
| Postcode                             | <b>V</b>                | G3 2DF                                             |                            |                 |            |          |                     |                       |                                     |                                   |                |                           |                         |
| Aupilable                            |                         |                                                    |                            |                 |            |          |                     |                       |                                     |                                   |                |                           |                         |
|                                      |                         |                                                    |                            |                 |            |          |                     |                       |                                     |                                   |                |                           | <b>~</b>                |
| Done                                 |                         |                                                    |                            |                 |            |          |                     |                       |                                     | S 20                              | Local intranet | - G -                     | 🔍 100% 🔹 🤃              |

Once a "Patient Action" has been performed the user will be redirected to the relevant "Parsed Message" or "Document Upload Details" screen, where the message "Manual match completed successfully" should appear.

#### 6.6 Insert a New Record into SCI Store

If after examining the possible matches for a patient it is determined that no existing patient matches the new patient details, the User may elect to "Insert" a new Demographics record. In this case, select the **button** from the toolbar.

Before the action is finalised a confirmation popup will be displayed.

| C Manual Match - Windows Internet Explorer                                                                                                    |                                                                                                    |
|----------------------------------------------------------------------------------------------------|----------------------------------------------------------------------------------------------------|
| COC + Ittp://localhost/StoreWeb/Restricted/Services/MatchManual.aspx?MessageParseID=674                                                                                                    | 💌 🗟 🐓 🗙 🛃 Google                                                                                                    |
| 👷 Favorites 🏼 🍘 Manual Match                                                                                                    | 🚹 🔻 🔝 🗉 🖶 👻 Bage 👻 Safety 👻 Tools v 🔞 v 🎇                                                                                                    |
| SCI Store Paisley                                                                                                    | My Settings About Store Log Out 🔥                                                                                                    |
| Home Find Patient Find Result Find Document Find Treatment Log                                                                                                    | Patient ID: Go                                                                                                    |
| Configuration Exceptions Mgmt Security M                                                                                                    | aintenance Reporting General Notifications                                                                                                    |
| nome > Parseu mes > Parseu message > Manuar Macun                                                                                                    | User, autilit on F33500                                                                                                    |
|                                                                                                    |                                                                                                    |
| Patient Details         Middle Name           Forename         David         Middle Name           CHI         0504567713         PAS           Address         12 Great Western         Postcode         G3 3DF | Surname         Edwards         Date Of Birth         05/04/1956           Other Id         CC/989315545         CC         CC <td< td=""></td<> |
| Report Details  Report Details  GP HOIDA, ELLEN GP Practic Diagnostic Service Haematology Report Id You are about insert the patient from                                                                        | Ward / Location<br>14:45:00 Hospital                                                                                                    |
| Search Options Populate Search Clear 1 Recor Do you wish t                                                                                                    | o continue?                                                                                                    |
| Full Name Sour                                                                                                    | Address Source System                                                                                                    |
| Surname 🔽 Edwards                                                                                                    | eat Western Road Glasgow G3 2DF XML40Translator                                                                                                    |
| Forename 🔽 David                                                                                                    |                                                                                                    |
| Name 🔽                                                                                                    |                                                                                                    |
| Date of Birth 05/04/1956                                                                                                    |                                                                                                    |
| CHI 🔽 0504567713                                                                                                    |                                                                                                    |
| Other Id 🔽 CC/989315545                                                                                                    |                                                                                                    |
| Address 🔽 12 Great Western 🗠<br>Road Glasgow                                                                                                    |                                                                                                    |
| Postcode 🔽 G3 2DF                                                                                                    |                                                                                                    |
| Available Data Sources                                                                                                    |                                                                                                    |
| Done                                                                                                    | 😪 Local intranet 🦓 💌 🍕 100% 🔻 🤮                                                                                                    |

Once completed successfully the following message will be displayed "Manual match completed successfully".

#### 6.7 Updating an Existing Record in SCI Store

From the list of patients displayed, click the **row** corresponding to the patient required. The **Patient Details Popup** will be displayed, including the **Patient Action** dropdown list. Select the **Match: Update** option and click on the **Go** button.

Once completed successfully the following message will be displayed "Manual match completed successfully".

| 🤗 Manual Match - Windows Internet Explorer                                                                                                    |                 | - 7                          |
|----------------------------------------------------------------------------------------------------|-----------------|------------------------------|
| 🚱 🕞 💌 🖻 http://docahost/StoreWeb/Restricted/Services/MatchManual.aspx7MessageParsetD=674 🔍 😰                                                                                                    | 🗙 🛃 Google      | P •                          |
| 👷 Favorites 🦉 Manual Match                                                                                                    | ) • ⊜ • ⊡ ⊕ • B | age • Safety • Tools • 🔞 • * |
|                                                                                                    |                 | About Store Log Out 🛆        |
|                                                                                                    |                 | ID: Go                       |
| Configuration Exceptions Mgmt Security Maintenance Reporting General Notifications                                                                                                    |                 | Harry admin on Discosts      |
| nome > ransed riles > Parsed Message > Manual Match                                                                                                    |                 | User: admin on PJSSCI6       |
| Patient Details                                                                                                    | 0               |                              |
| Forename David David                                                                                                    | f Birth 05      | /04/1956                     |
| CHI 0504567713 Patient Action Select Action C Go                                                                                                    |                 |                              |
| Address 22 Great Vescent Patient Select Action Select Action Match Add Alas                                                                                                    |                 |                              |
| Report Details David Edwards 0504557713 05/04/1956 55 H01DA, ELLEN UNST HEALTH CENTRE Matter Update                                                                                                    |                 |                              |
| GP HOIDA, ELLEN Name Changed                                                                                                    | Location        |                              |
|                                                                                                    |                 |                              |
| Search Options Populate Search Clear                                                                                                    |                 | _                            |
| Pull Name 2 Records Returned                                                                                                    | s               | Source System                |
| Search ID Value ID Scheme ID Type Status Last Encountered                                                                                                    | v G3 2DF        | XML40Translator              |
| Sumame v civalus<br>Foreanne v avid<br>0504567713<br>CHI<br>Personal Active<br>27/02/2012 15:45:40                                                                                                    |                 |                              |
| Nide Contraction of the second second s |                 |                              |
| Name CC/989315545 NHS Personal Active 27/02/201215:45:40                                                                                                    |                 |                              |
| Birth Postaviase                                                                                                    |                 |                              |
| CHI 🔽 054567713                                                                                                    |                 |                              |
| Other Id M COMBBITS45                                                                                                    |                 |                              |
| Address 🔽 12 Great Western Road/Glasgow                                                                                                    |                 |                              |
| Postcode 🔽 G3 2DF                                                                                                    |                 |                              |
|                                                                                                    |                 |                              |
| [Available Data Sources                                                                                                    |                 |                              |
| Local 1*                                                                                                    | Local intranet  | 🔨 - 🔍 100%:                  |

#### 6.8 Adding an Alias for an Existing Record in SCI Store

In some circumstances we want to update the clinical information for the patient (i.e. results, documents etc) but apart from inserting any new patient identifiers, we do not want to update the demographic information. We can use the Add Alias action to achieve this.

In this case, select **Match: Add Alias** from the dropdown list and click on the **Go** button.

Once completed successfully the following message will be displayed:

• "Manual match completed successfully".

#### 6.9 Attaching a Name to an Existing Record in SCI Store

In some circumstances we want to update the clinical information for the patient (i.e. results, documents etc) and in addition we want to attach the patient name to the record so that any future files passed into Store containing this name will match with the correct patient. We can use the Attach action to achieve this.

In this case, select Match: Attach from the dropdown list and click on the Go button.

Once completed successfully the following message will be displayed:

• "Manual match completed successfully".

#### 6.10 Searching on CHI

The Manual Matching facility now has the ability to allow the user to search for patients on the CHI system and import them into Store, before matching the current record to them. This functionality exists on both manual match pages

Only users who allowed access to CHI via the **Remote Data Sources** functionality will be able to search on CHI.

A user will be able to select whether to search on CHI or search the local database using the Remote Data Sources selection at the bottom of the page search criteria.

#### 6.11 CHI Search Criteria

If a user selects to search on CHI then the search criteria will be automatically restricted to **Surname, Forename, Date of Birth** and **CHI**. All other search criteria will be deselected and disabled. To enable a search to be performed either the **CHI** number or the **Date of Birth** must be populated.

| Search On           | tions                   | Populate Search                  | Clear |
|---------------------|-------------------------|----------------------------------|-------|
| Search op           | ciona                   | Populate Search                  | cical |
| Full Name<br>Search |                         |                                  |       |
| Surname             | $\checkmark$            | Edwards                          |       |
| Forename            | $\checkmark$            | David                            |       |
| Middle<br>Name      |                         |                                  |       |
| Date of<br>Birth    | ☑                       | 05/04/1956                       | *     |
| CHI                 | $\overline{\mathbf{v}}$ | 0504567713                       |       |
| Other Id            |                         | CC/989315545                     |       |
| Address             | Γ                       | 12 Great Western<br>Road Glasgow | ~     |
| Postcode            |                         | G3 2DF                           |       |
|                     |                         |                                  | 1     |
| Available D         | Data So                 | ources                           |       |
| Local               |                         | С                                |       |
| CHI                 |                         | (•                               |       |

#### 6.12 CHI Search Results & Matching

As with a local search, matches found on CHI are displayed in a grid to the right of the search criteria. When the desired match is clicked the **Patient Details Popup** will be displayed, this time populated with details from the CHI system.

Again the **Match Action** drop down will be shown however with slightly different options to a local search. The user will instead be presented with the following options:

#### • Test Match

- Performs a test match to current patients in Store. The matching rules used are those defined in the CHI Lookup interface type. The result of the test match will be displayed in the popup.
- Save & Match: Update
  - Saves the CHI patient into Store and performs a Match: Update action as described in section 6.7 above
- Save & Match: Add Alias
  - Saves the CHI patient into Store and performs a Match: Add alias action as described in section 6.8 above
- Save & Match: Attach
  - Saves the CHI patient into Store and performs a Match: Attach action as described in section 6.9 above

# Appendix A: Search status definitions for Uploaded Files and Parsed Files

#### **Uploaded Files Search**

| Status       | Definition                                                                                                  |
|--------------|----------------------------------------------------------------------------------------------------|
| Actioned     | File actioned by the user.                                                                                  |
| All Errors   | All error message types.                                                                                    |
| New          | Files with a status of New, i.e. waiting to be split\parsed.                                                |
| ОК           | Processing successful.                                                                                      |
| Parse Error  | File could not be split or parsed. Possibly due to corrupt data.                                            |
| System Error | Unexpected error with SCI Store e.g.<br>Missing stored procedure, session<br>timeout, database unavailable. |

#### **Parsed Files Search**

| Status          | Definition                                                                                                  |
|-----------------|----------------------------------------------------------------------------------------------------|
| Actioned        | File actioned by the user.                                                                                  |
| All Errors      | All error message types.                                                                                    |
| CHI Match Error | Exception match rule has not been satisfied                                                                 |
| New             | Files with a status of New, i.e. waiting to by parsed.                                                      |
| ОК              | Processing successful.                                                                                      |
| Mapping Error   | A required mapping code is missing e.g. missing GP code.                                                    |
| Match Error     | Exception match rule has been satisfied e.g. Mandatory data missing                                         |
| Parse Error     | File could not be split or parsed. Possibly due to corrupt data.                                            |
| Patient Error   | More than one patient to match against has been found.                                                      |
| Report Error    | More than one matching report has been found.                                                               |
| System Error    | Unexpected error with SCI Store e.g.<br>Missing stored procedure, session<br>timeout, database unavailable. |

# Appendix B: Document Upload exception status definitions

#### **Documents Uploaded**

| Status                  | Definition                                                                                                    |
|-------------------------|----------------------------------------------------------------------------------------------------|
| Actioned by User        | File actioned by the user.                                                                                                    |
| All Errors              | All error message types.                                                                                                    |
| CHI Match Error         | Exception match rule has been satisfied                                                                                         |
| ОК                      | Processing successful.                                                                                                    |
| Unexpected Error        | An unexpected error occurred during the document upload process                                                                 |
| Parse Error             | The XML metadata could not be parsed.<br>Possibly due to corrupt data.                                                          |
| Document Error          | An error occurred while uploading the document. Possible causes include the document not existing in the document upload folder |
| Duplicate Patient       | More than 1 patient match has been found                                                                                        |
| Mapping Error           | A required mapping code is missing e.g. missing GP code.                                                                        |
| Patient Match Exception | Exception match rule has been satisfied e.g. Mandatory data missing                                                             |
| Patient Match Complete  | A record is given this status after the<br>user has Manually Matched the record.<br>The user must then Reprocess the<br>record. |

## **Document Control**

#### **Document Information**

| Document Identity: | SCI Store – Exceptions Management Guide     |
|--------------------|---------------------------------------------|
| Issue:             | 2.0                                         |
| Location:          | Linwood                                     |
| Document Number:   | SCI-DPUG-012                                |
| Filename:          | SCI Store - Exceptions Management Guide.doc |
| Format:            | Microsoft Office Word 2003                  |
| Owner:             | Campbell Roberts                            |
| Status             | Final                                       |
| Distribution:      | http://www.sci.scot.nhs.uk/products/store/  |

#### Change Log

| Issue:      | 1                                     |
|-------------|---------------------------------------|
| Date:       | 29/02/12                              |
| Changed by: | Andrew Johnston                       |
| Details:    | Initial version for V8.1 of SCI Store |
|             |                                       |